# Conext<sup>™</sup> CL125 PVSCL125E/PVSCL125A

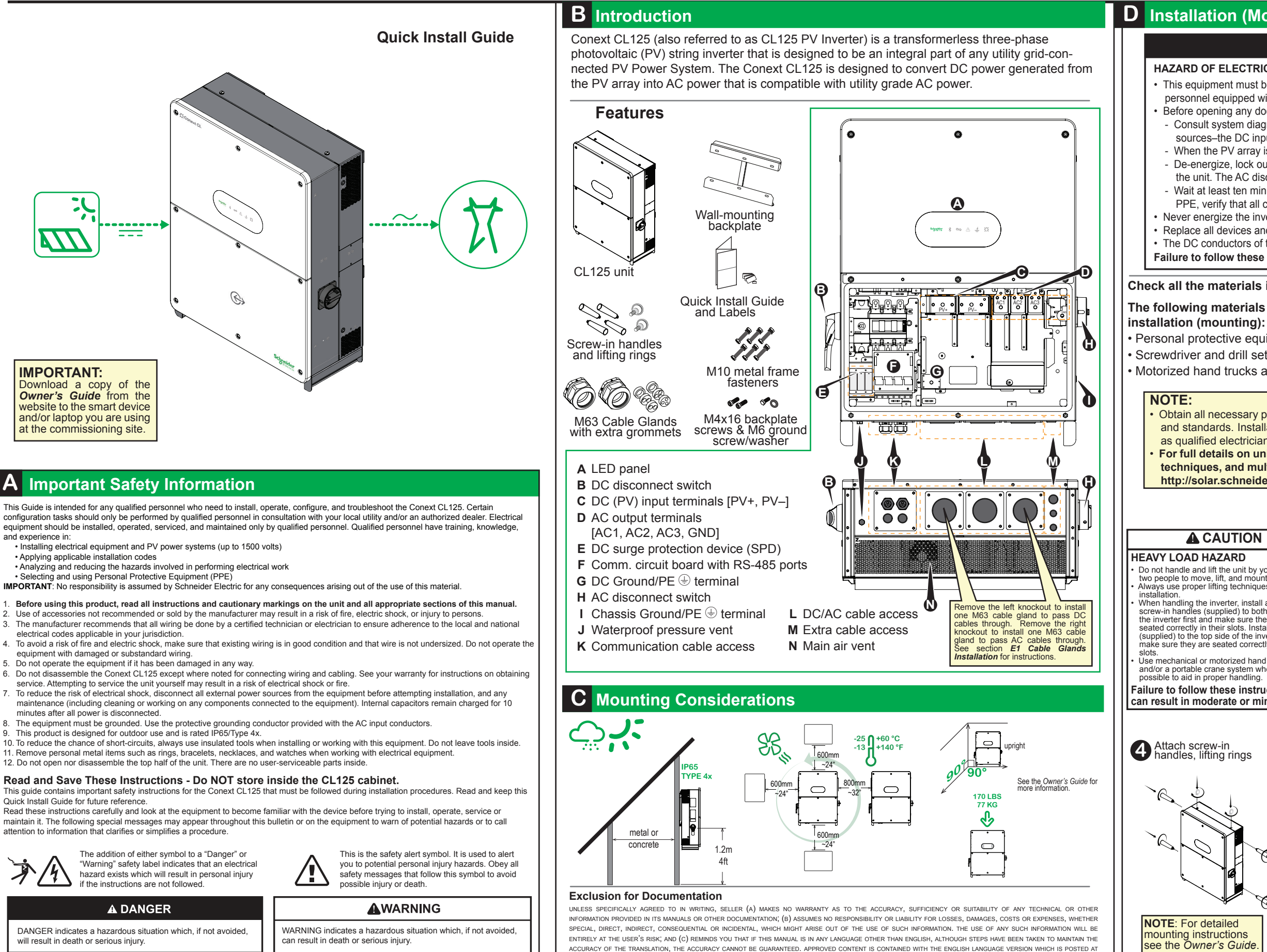

HTTTP://SOLAR.SCHNEIDER-ELECTRIC.COM

975-0792-01-01 Rev B 07-2018

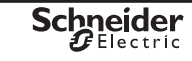

# **D** Installation (Mounting)

# **A A** DANGER

### HAZARD OF ELECTRIC SHOCK, EXPLOSION, OR ARC FLASH

 This equipment must be installed only by qualified personnel and serviced only by authorized service personnel equipped with appropriate PPE and following safe electrical work practices. Before opening any doors or covers:

- Consult system diagram to identify all power sources. This equipment is energized from multiple sources-the DC input and the AC grid.

- When the PV array is exposed to light, it supplies a DC voltage to this equipment.

De-energize, lock out, and tag out all power sources. The DC disconnect is located on the left side of the unit. The AC disconnect switch is located on the right side of the unit.

Wait at least ten minutes for internal capacitors to discharge to safe voltages.; Wearing appropriate PPE, verify that all circuits are de-energized using a suitably rated meter.

Never energize the inverter with the covers removed.

Replace all devices and covers before turning on power to this equipment.

The DC conductors of this photovoltaic system are ungrounded and may be energized.

Failure to follow these instructions will result in death or serious injury.

### Check all the materials in the box (see Features) and make sure nothing is missing.

# The following materials and tools are not supplied but are required to complete the

Personal protective equipment (PPE)

Screwdriver and drill set (powered and/or manual)

Motorized hand trucks and/or portable crane system

Obtain all necessary permits prior to starting the installation. Installations must meet all local codes and standards. Installation of this equipment should only be performed by skilled personnel such as qualified electricians and Certified Renewable Energy (RE) System installers

For full details on unit installation which includes metal frame installation, alternative lifting techniques, and multiple unit guidelines, see the full Owner's Guide available on the web at http://solar.schneider-electric.com.

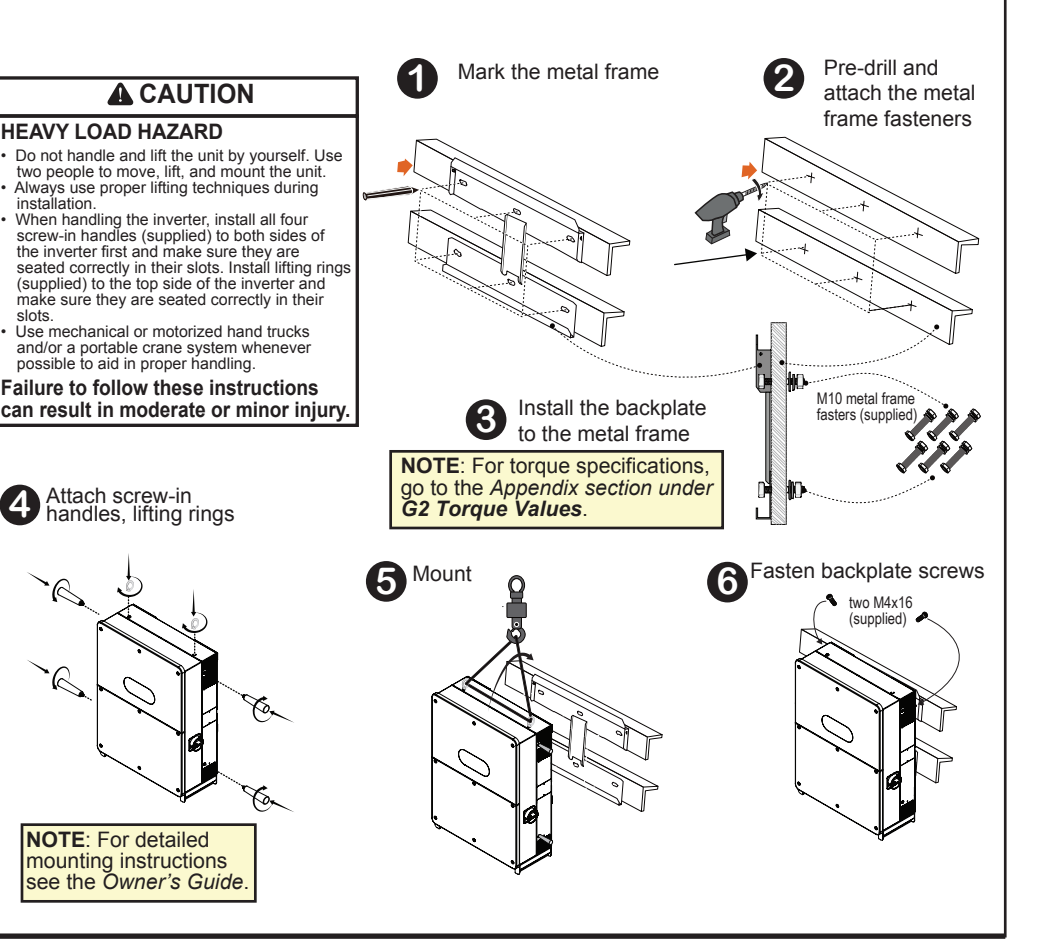

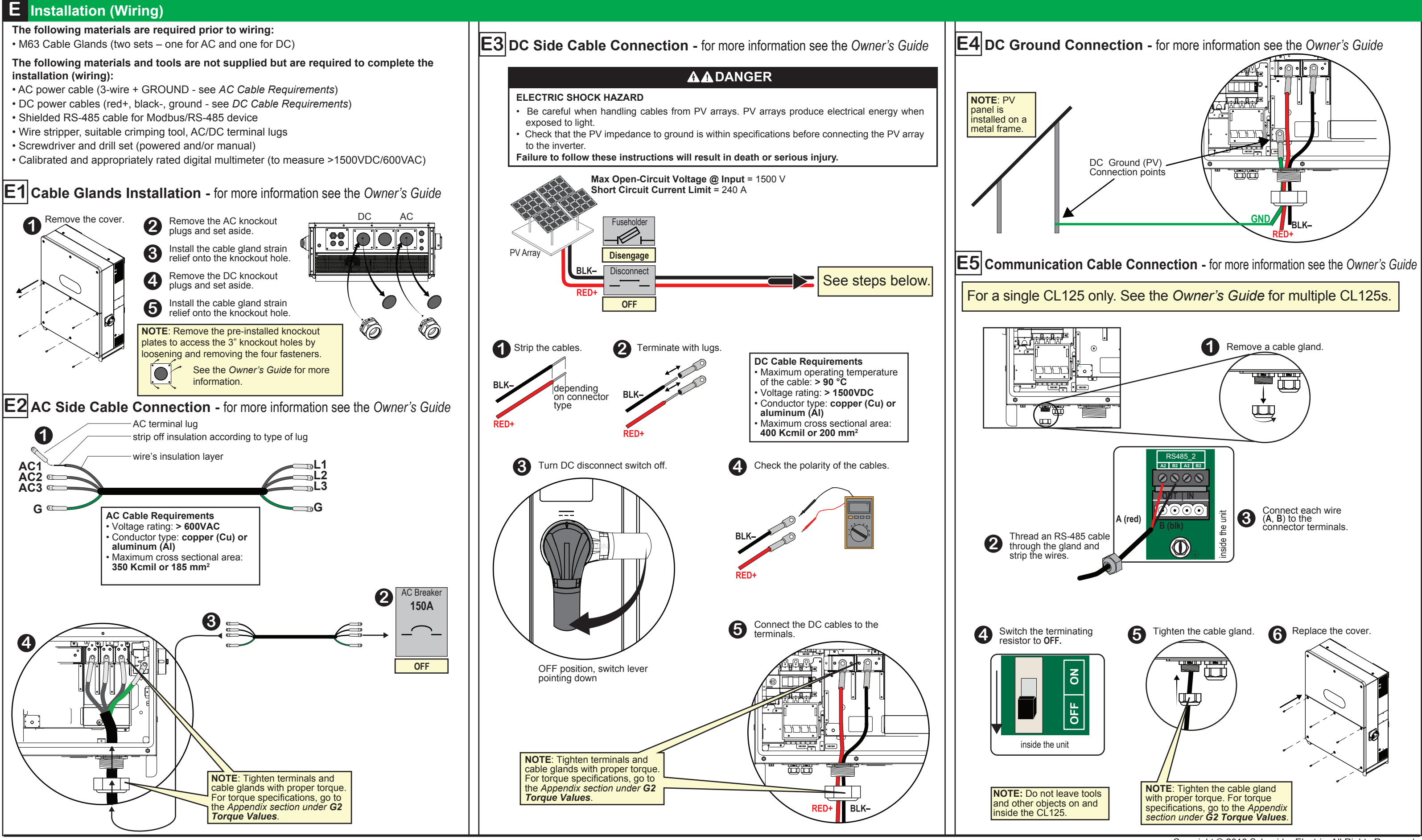

# Conext CL125 PVSCL125E/PVSCL125A

Copyright © 2018 Schneider Electric. All Rights Reserved. All trademarks are owned by Schneider Electric Industries SAS or its affiliated companies.

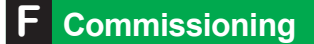

### Inspection Before Commissioning

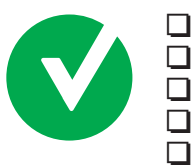

CL125 stable and secure on the wall?

CL125 accessible?

- Ventilation CL125 free of obstructions?
- No tools left on and inside CL125?
- Cable connections tight and secure?
  - AC and DC circuit breakers are connected to CL125?
- Unused terminals are sealed?
- Permanently affixed product rating and warning labels?
- iOS or Android tablet (smart device) present at commissioning site?
- eConfigure CL125 APP installed on smart device?
- Owner's Guide downloaded to smart device and/or laptop?

NOTE: Web access is required. Perform the downloads including the latest CL125 firmware package prior to going to the commissioning site.

## Commissioning Steps

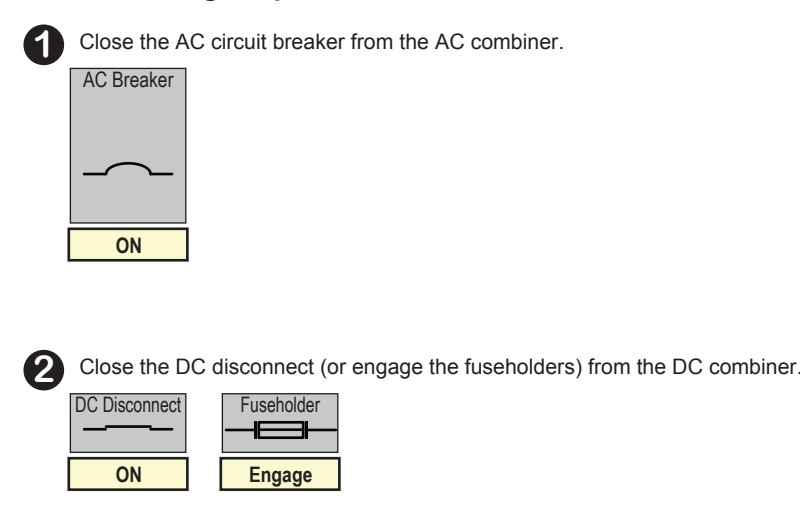

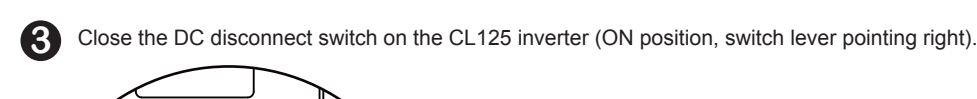

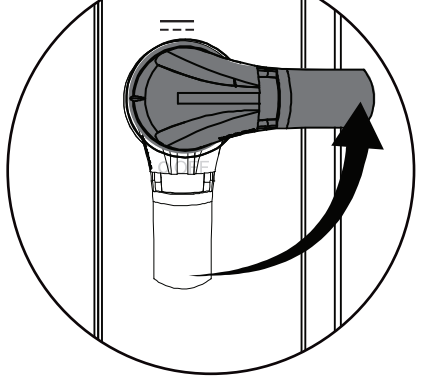

**NOTE:** If there is enough sunlight and the PV array initializes, then DC power should start energizing the CL125. The LED panel activates soon after.

|                                                                                                    | G | Appendix                                                                                                    |
|----------------------------------------------------------------------------------------------------|---|----------------------------------------------------------------------------------------------------|
| <ul> <li>Close the AC disconnect switch on the CL125 inverter (ON position, switch knob pointing up).</li> <li>Image: Constraint of the CL125 inverter (ON position, switch knob pointing up).</li> <li>Image: Constraint of the CL125 inverter (ON position, switch knob pointing up).</li> <li>Image: Constraint of the CL125 inverter (ON position, switch knob pointing up).</li> <li>Image: Constraint of the CL125 inverter (ON position, switch knob pointing up).</li> <li>Image: Constraint of the CL125 inverter (ON position, switch knob pointing up).</li> <li>Image: Constraint of the CL125 inverter (ON position, switch knob pointing up).</li> <li>Image: Constraint of the CL125 inverter (ON position, switch knob pointing up).</li> <li>Image: Constraint of the CL125 inverter (ON position, switch knob pointing up).</li> </ul> | G | Lock Out T<br>Lock-out refers t<br>by putting locks<br>practice of attack<br>the disconnect d<br>person responsi<br>called the lock-out<br>HAZARD OF EL<br>• Apply appropria<br>practices. HAZARD OF EL<br>• Apply appropria<br>practices. HAZARD OF EL<br>• Apply appropria<br>practices. This equipmen<br>• Never energize<br>• Always use a p<br>• Replace all dev<br>• The DC conduc<br>• Before removir<br>at least ten min<br>Failure to follow Lock Out |
| No event detected<br>Event detected<br>Auto recovery in progress –<br>T<br>Normal operation<br>-<br>Standby mode<br>NOTE: For more information on LED Panel<br>indicators, see "Commissioning Procedure"<br>in the Owner's Guide.                                                                                                    |   | DC<br>/ F<br>DC<br>1. Identify th<br>2. Open the                                                                                                    |
| <ul> <li>6 Establish a bluetooth connection to a CL125 inverter with the smart device using the eConfigure CL125 APP.</li> <li>NOTE: To run the Conext CL125 APP smart device app, you need:         <ul> <li>iOS 10 or above</li> <li>Android 5 or above</li> <li>Bluetooth 4.0</li> <li>For more information on the eConfigure CL125 APP, see the Owner's Guide.</li> </ul> </li> <li>Perform a firmware upgrade, if necessary. Go to section G3</li> </ul>                                                                                                    |   | <ol> <li>Furn the C</li> <li>Lock out a</li> <li>Identify ar</li> <li>Open the<br/>connects f</li> <li>Turn the C</li> <li>Lock out a</li> <li>Wait at lea</li> <li>Check tha</li> <li>Open the<br/>activities.</li> </ol>                                                                                                    |
| <ul> <li>of the Appendix.<br/>If the upgrade was successful, the Bluetooth LED indicator<br/>from the LED panel turns ON.</li> <li>Using the eConfigure CL125 APP perform<br/>device configurations, if necessary.</li> <li>Using the eConfigure CL125 APP perform a<br/>Device Restart.</li> </ul>                                                                                                    | G | 2 Torque Va<br>Torque (Nm<br>9.0-9.0<br>28.1<br>0.2<br>0.8 ±0.1<br>4.3 ±0.2<br>2.7-4.3<br>2.7-4.3<br>2.7-4.3                                                                                                    |
|                                                                                                    |   | 30                                                                                                    |

**Contact Information** 

http://solar.schneider-electric.com Please contact your local Schneider Electric Sales Representative or visit the Schneider Electric website at: http://solar.schneider-electric.com/tech-support/

Schneider Gelectric

# k Out Tag Out (LOTO)

ut refers to the practice of preventing de-energized circuits from being re-energized ing locks on the disconnecting devices, holding them open. Tag-out refers to the e of attaching a tag to the disconnect-device locks warning others not to operate connect device and containing information relating to the lock-out, such as the responsible, the reason, and the date and time. Combined these two practices are he lock-out and tag-out (LOTO) procedure.

## **A A DANGER**

### RD OF ELECTRIC SHOCK, EXPLOSION, OR ARC FLASH

ly appropriate personal protective equipment (PPE) and follow safe electrical work

- equipment must only be installed and serviced by qualified electrical personnel. er energize the inverter with the covers removed.
- ays use a properly rated voltage sensing device to confirm all circuits are de-energized. lace all devices and covers before turning on power to this equipment.
- DC conductors of this photovoltaic system are ungrounded and may be energized.
- re removing covers identify the power source, de-energize, lock-out and tag-out, and wait east ten minutes for circuits to discharge

### e to follow these instructions will result in death or serious injury.

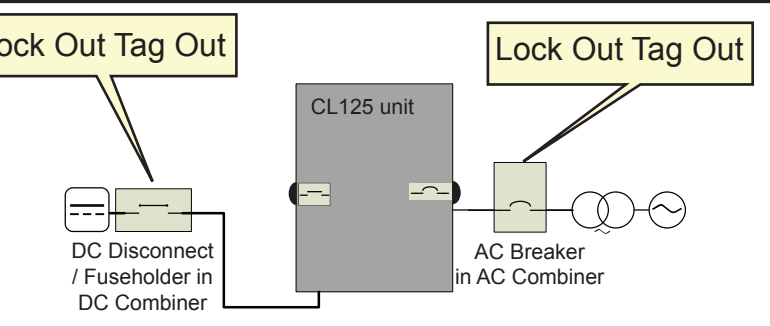

- dentify the AC Breaker downstream from the CL125 unit.
- Open the AC breaker to cut off AC power.
- Furn the CL125's AC disconnect switch to OFF position.
- Lock out and tag out the AC Breaker.
- Identify any disconnect device upstream from the CL125 unit.
- Open the DC disconnect device (or disengage the fuseholder) that connects to the CL125 to cut off DC power.
- Turn the CL125's DC disconnect switch to OFF position.
- Lock out and tag out the DC disconnect device.
- Wait at least ten minutes for the circuits in the CL125 to discharge.
- Check that the inverter is in zero energy state before performing work.
- Open the CL125 enclosure and commence service and maintenance

### que Values

| (Nim)   | (ft lb)   | Tuno             | Description                                        |  |
|---------|-----------|------------------|----------------------------------------------------|--|
|         | (11-10)   | туре             | Description                                        |  |
| 9.0–9.6 | 6.6–7.1   | cable gland      | sealing nut for communication cables               |  |
| 28.8    | 21.2      | cable gland      | sealing nut for DC/AC cables                       |  |
| 0.2     | 0.15      | connector screw  | RS-485 wire connector                              |  |
| .8 ±0.1 | 0.6 ±0.1  | fastener         | transparent protection panel                       |  |
| .3 ±0.2 | 4.3 ±0.2  | fastener         | lower enclosure panel                              |  |
| 2.7–4.8 | 3.2 ±0.15 | fastener         | to secure the CL125 unit to the mounting backplate |  |
| 35      | 25.8      | fastener (metal) | metal frame-mounting backplate nut                 |  |
| 35      | 25.8      | fastener (wall)  | wall-mounting backplate expansion                  |  |
| 12–14   | 8.9–10.3  | terminal bolt    | DC terminals                                       |  |
| 12–14   | 8.9–10.3  | terminal bolt    | AC terminals                                       |  |
| 12–14   | 8.9–10.3  | terminal bolt    | PE (ground) terminal                               |  |

## Appendix (continuation)

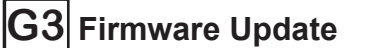

### NOTE: To run a firmware update of the Conext CL125, you need:

- A smart device A Windows laptop/PC
- iOS 10 or above (iPhone 6 or newer model) Windows 7/10 (minimum)
- Android 5 or above
- internet access
- Bluetooth 4.1 LE

### NOTICE

### USER LEVEL ACCESS

Contact a Schneider Electric representative to request or set up a Level 2 user access account. Many settings require Level 2 user access.

### Failure to follow these instructions may affect production yield.

### FIRMWARE UPDATE

- Charge the smart device to more than 50% to make sure that the smart device has
- sufficient battery for the firmware update.
- Do not switch off the smart device while updating the firmware.
- Stay near the inverter during the update process.
- Before going to the PV site to update the inverter, make sure that you have downloaded the latest firmware package to a laptop/PC and you have the latest eConfigure CL125 APP on your smart device.
- Bring the USB cable for your smart device to the PV site.

Failure to follow these instructions may affect inverter operation.

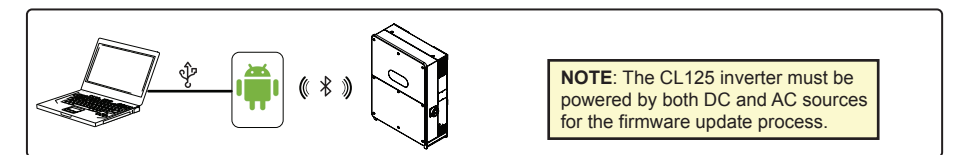

### To update the firmware using a laptop/PC and an Android smart device:

- 1. From a laptop/PC, open a web browser and download the latest firmware package from the Conext CL125 product website.
- 2. Open and unzip the firmware package.
- 3. Connect the device to the laptop/PC using a USB cable.
- 4. Mount the Android smart device as a USB device.
- 5. Browse the Android smart device's file system and navigate to the SE-CL125 directory.
- 6. Copy the contents of the unzipped firmware package from the laptop/PC to the SE-CL125 directory on the Android smart device.
- 7. Switch to your Android smart device and tap on the eConfigure CL125 APP icon.
- 8. Log in using admin credentials.

9. Tap More.

- 10. Tap Firmware Update.
- 11. Search and select the LCD\_CL125\_Vxx\_Vxx\_A\_xx.sgu (or MDSP\_CL125\_Vxx\_Vxx\_A\_xx.sgu) firmware file, where Vxx\_Vxx\_A\_xx may vary depending on the latest firmware.
- 12. Tap Update.

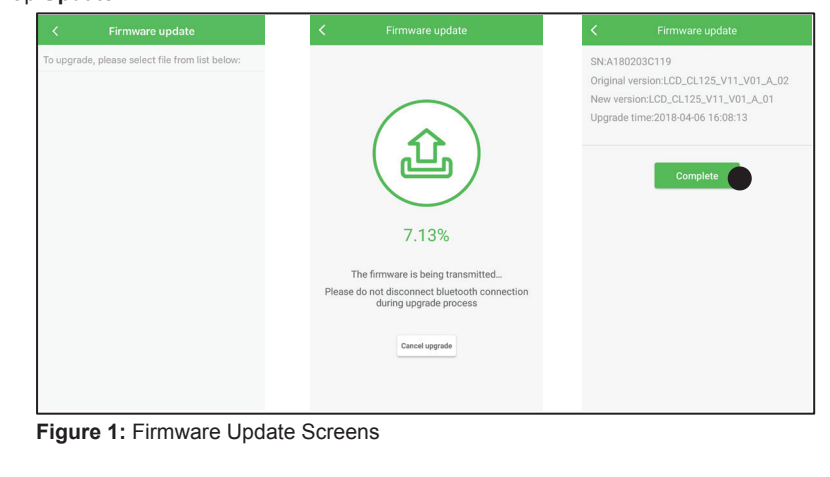

- 13. Observe the firmware update progress screen. You may tap the Cancel upgrade button to cancel the firmware update.
- 14. Tap Complete once the firmware update is finished.
- 15. Restart the Conext CL125 PV inverter by turning OFF both the AC and DC disconnect switches and then turning them ON.
- 16. Confirm that the firmware was updated from the eConfigure CL125 APP under System Parameters > Firmware Version.

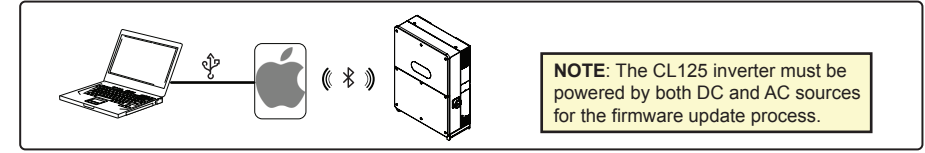

### To update the firmware using a laptop/PC and an iOS smart device:

- 1. Download and install the latest iTunes for Windows program from the Apple website. If you already have iTunes on your Windows laptop/PC, simply update to the latest iTunes for Windows version
- **NOTE:** This step is a pre-requisite.
- 2. Open a web browser from the laptop/PC and download the latest firmware package from the Conext CL125 product website.
- 3. Open and unzip the firmware package and store the contents to a local folder.
- 4. Connect the iOS smart device to the laptop/PC using a USB cable.
- 5. Launch the iTunes for Windows program.

### 6. Click the Phone icon.

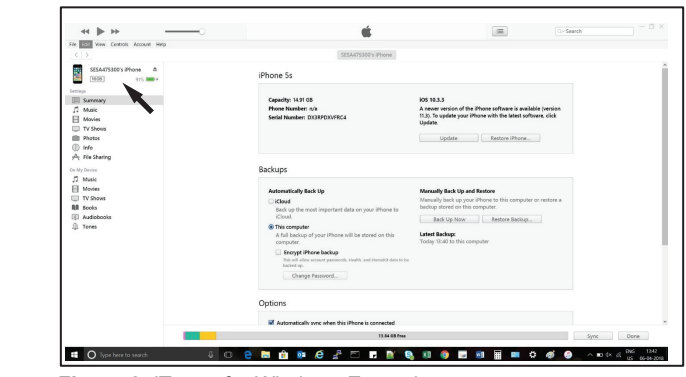

Figure 2: iTunes for Windows Example 7. Click the File Sharing option under Settings

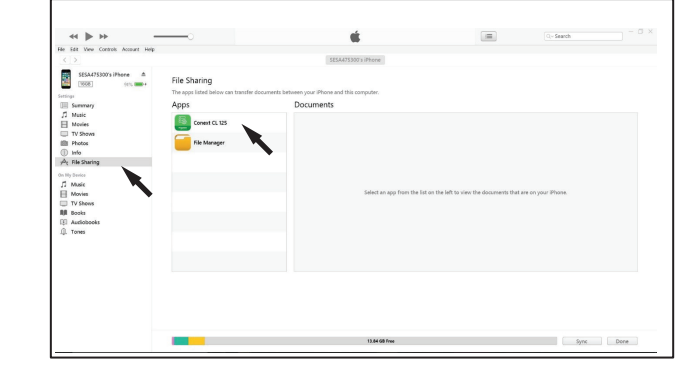

Figure 3: iTunes for Windows File Sharing

- 8. Click the Conext CL125 app under File Sharing > Apps.
- 9. Click the Add File... button in the Conext CL125 Documents section and navigate to the local folder where you have stored the unzipped firmware package files
- 10. Search and select the *LCD\_CL125\_Vxx\_Vxx\_A\_xx.sgu* (or *MDSP\_CL125\_Vxx\_Vxx\_A\_xx.sgu*) firmware file, where Vxx\_Vxx\_A\_xx may vary depending on the latest firmware.
- 11. Click **Open** in file browser dialog box.

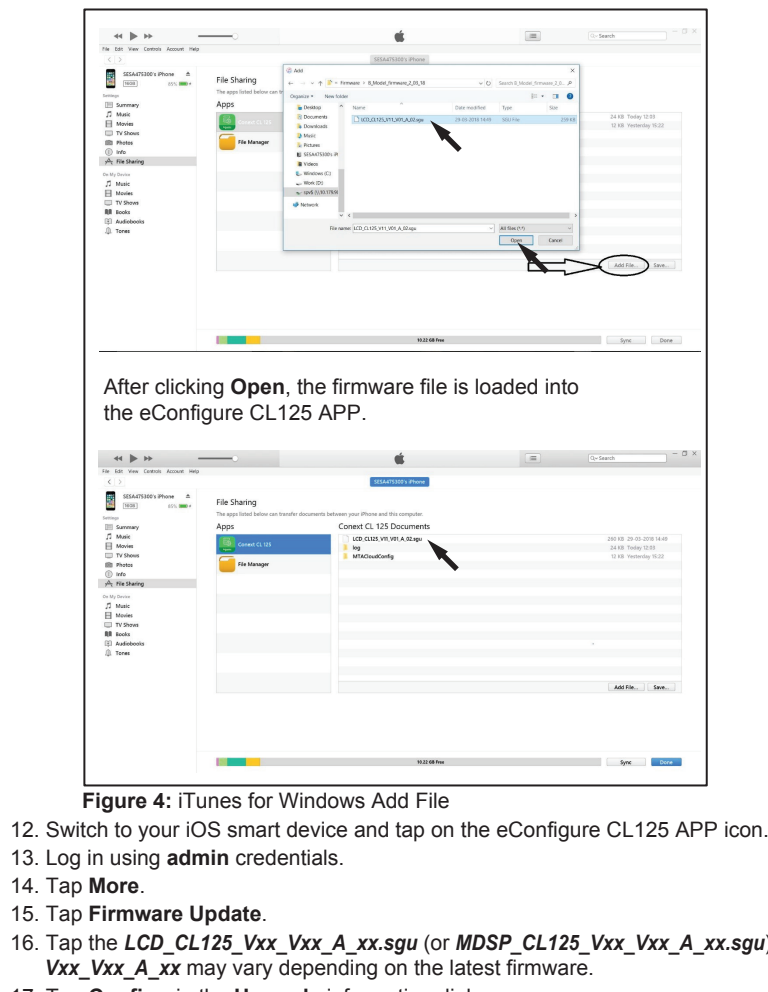

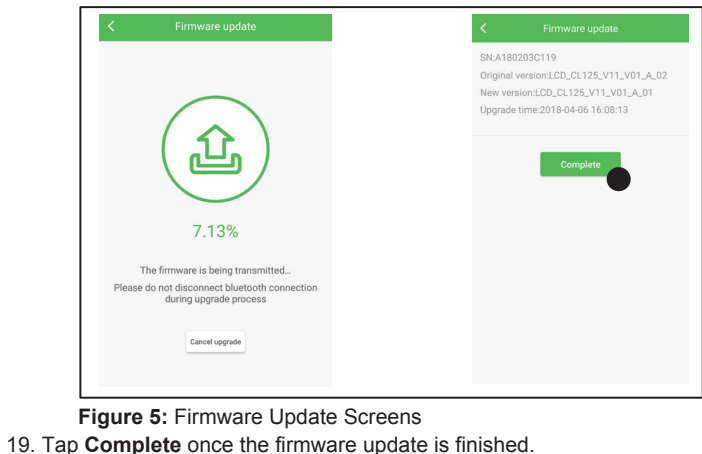

- then turning them ON.

## http://solar.schneider-electric.com

# Conext CL125 PVSCL125E/PVSCL125A

| apps listed below can transfer d | ocuments between your iPhone and this computer. |                          |
|----------------------------------|-------------------------------------------------|--------------------------|
| ps                               | Conext CL 125 Documents                         |                          |
| Canad (1995                      | LCD_CLI25_VII_VII_A.02.epu                      | 260 108 29-03-2018 14:49 |
|                                  | i log                                           | 24 KB Today 12:03        |
| File Manager                     | · modelations                                   |                          |
|                                  |                                                 |                          |
|                                  |                                                 |                          |
|                                  |                                                 |                          |
|                                  |                                                 |                          |
|                                  |                                                 |                          |
|                                  |                                                 |                          |
|                                  |                                                 |                          |
|                                  |                                                 |                          |
|                                  |                                                 |                          |
|                                  |                                                 |                          |
|                                  |                                                 | Add File Save            |
|                                  |                                                 |                          |
|                                  |                                                 |                          |
|                                  |                                                 |                          |
|                                  |                                                 |                          |

16. Tap the LCD CL125 Vxx Vxx A xx.sgu (or MDSP CL125 Vxx Vxx A xx.sgu) firmware file, where

17. Tap Confirm in the Upgrade information dialog.

18. Observe the firmware update progress screen.

You may tap the Cancel upgrade button to cancel the firmware update.

20. Restart the Conext CL125 PV inverter by turning OFF both the AC and DC disconnect switches and

21. Confirm that the firmware was updated from the eConfigure CL125 APP under System Parameters > Firmware Version.